# HOW TO TRANSCRIBE

This document explains how to transcribe a YouTube video for the Emmanuel TV Global Translation Project.

# ACCESSING THE SUBTITLE SECTION

1) Click on the "wheel" (Settings).

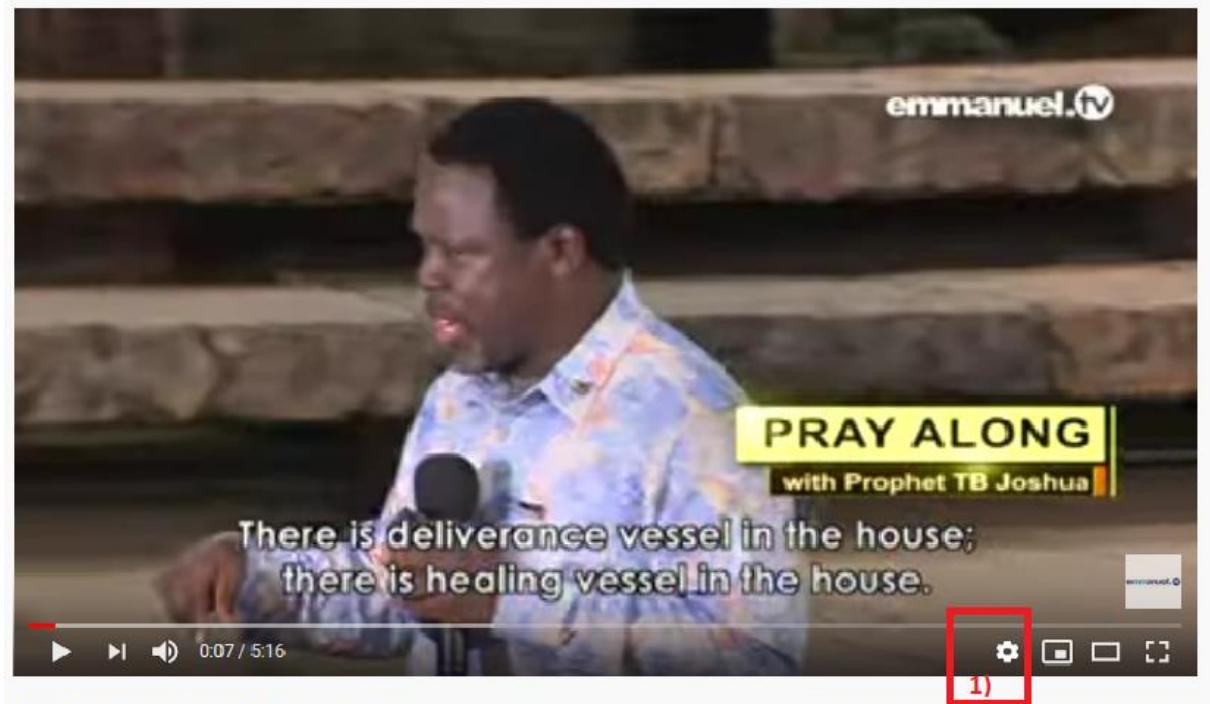

P4V for Translators With graphics

- 2) Click on "Subtitles".
- 3) Click on "Add Subtitles/CC".

After you have logged into your YouTube account, you will be automatically taken to the subtitle section.

# SELECTING THE LANGUAGE

- 1) Click on "Select Language".
- 2) Click on "English".

Select a language to get started

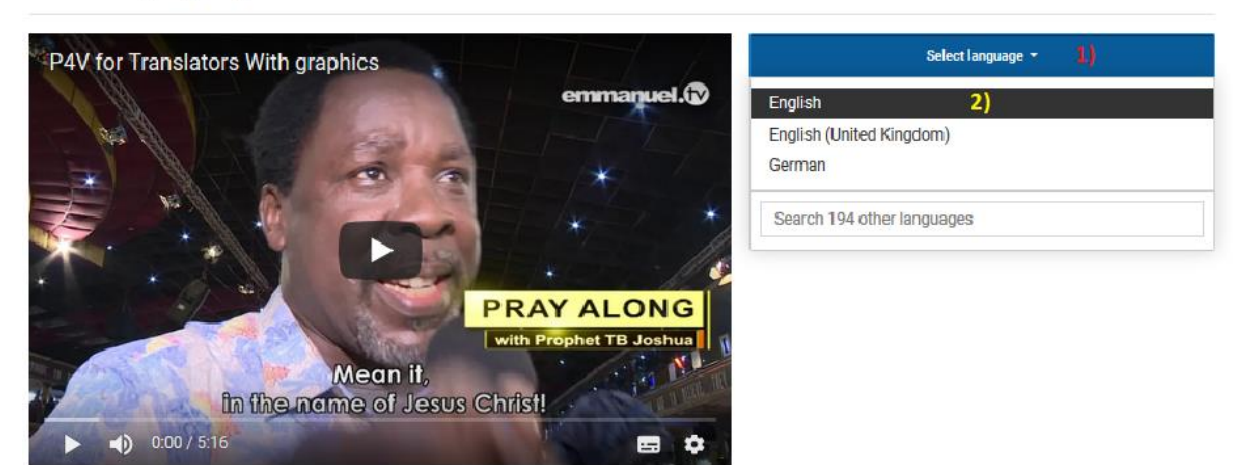

#### **ADDING CAPTIONS**

We recommend **removing the auto-generated captions** but you may also keep and change them where necessary.

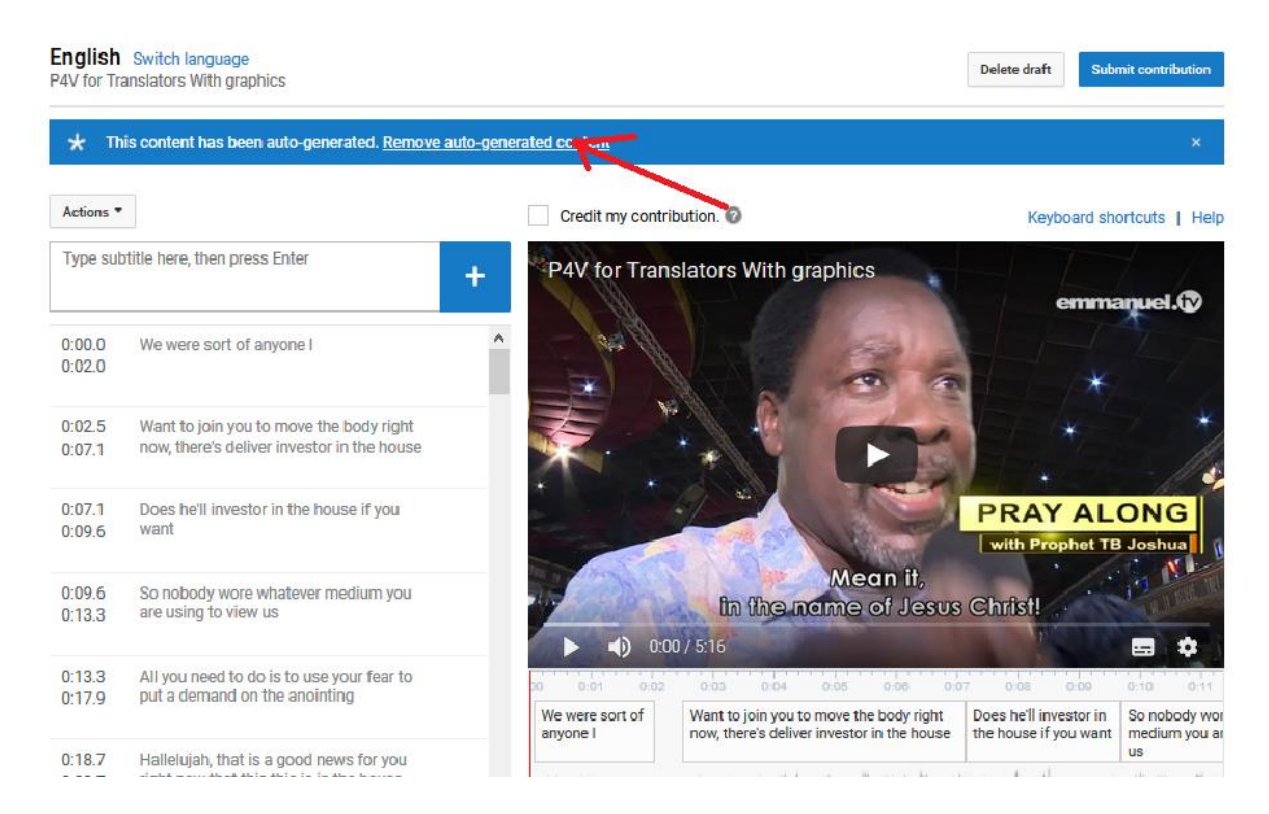

**Click on play** to listen to the first words/sentence. Then **type it into the box** and **click on return** on your keyboard.

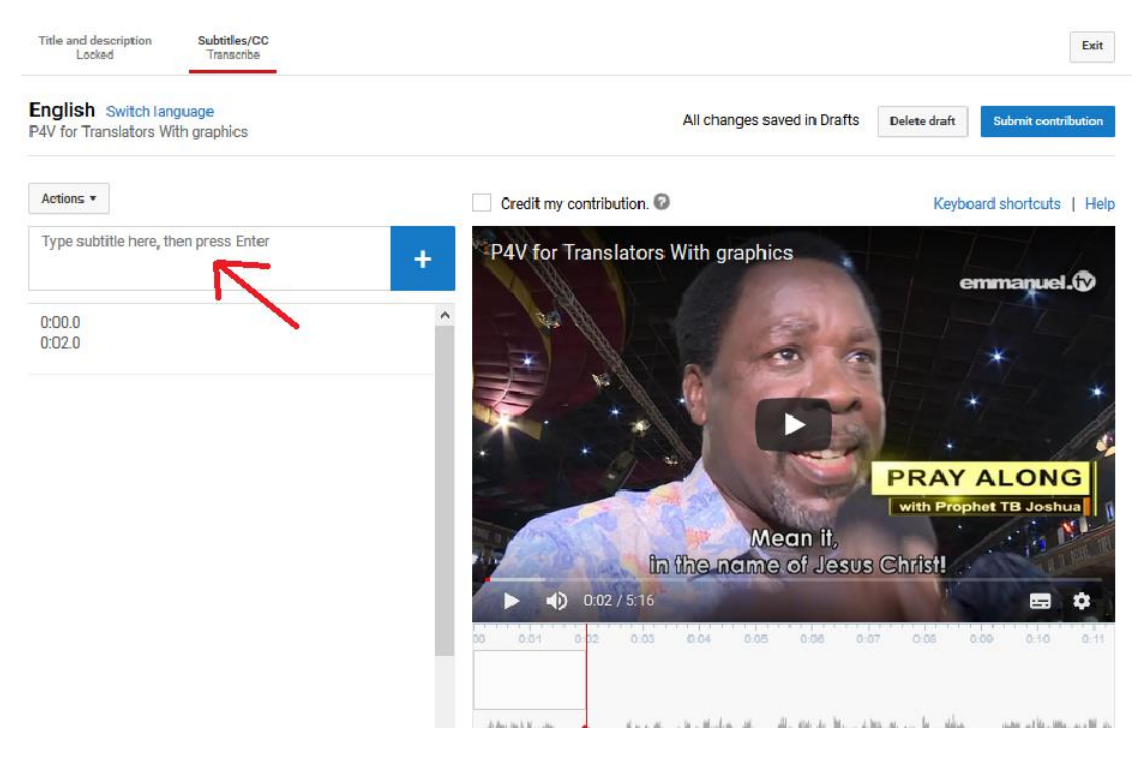

Now you have created your first caption. Hover with your mouse over the caption and a blue cross will be visible. Click on the blue cross to create the next caption.

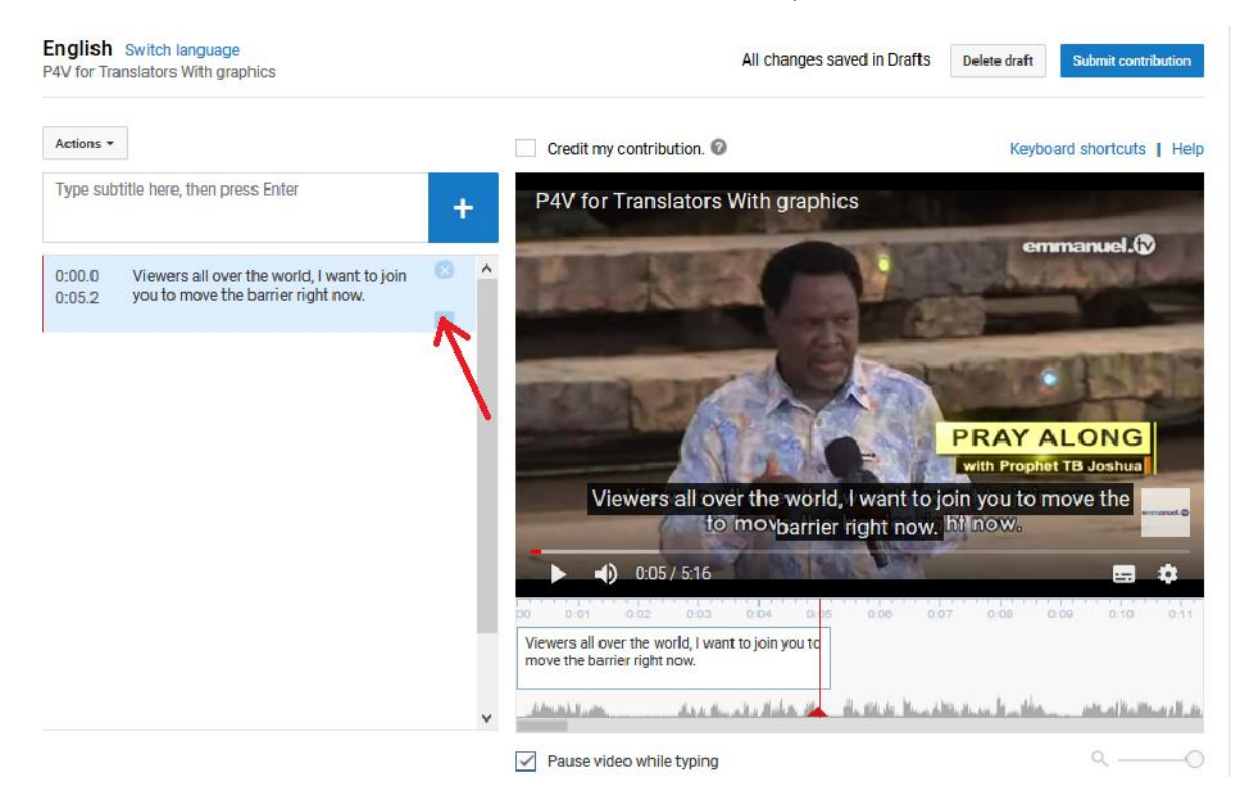

You can **change the length of the caption** by either (1) <u>dragging the end of the box with your</u> <u>mouse to the left or right</u>, or (2) <u>changing the numbers</u>.

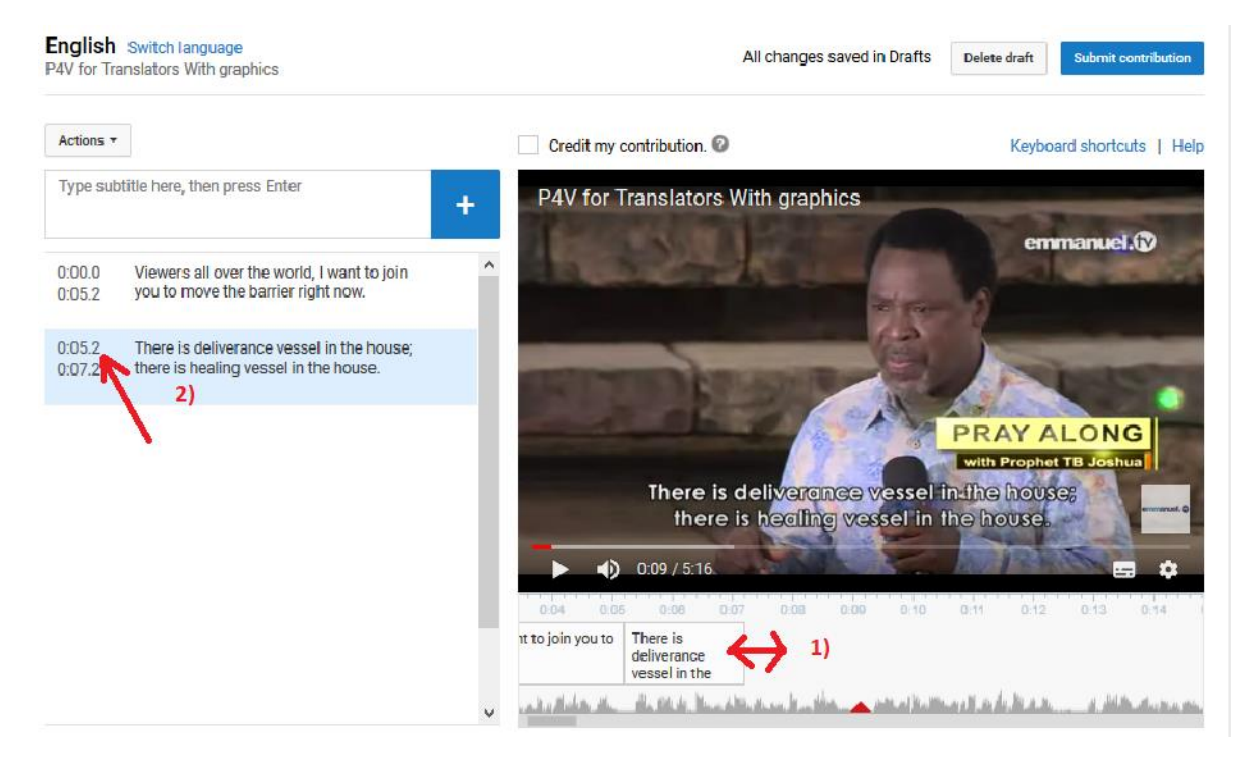

Continue adding captions until the end of the video.

# GUIDELINES

# 1) There should not be a space between captions.

# DON'T

| English<br>P4V for Tra | Switch language<br>anslators With graphics                                                         |   |                                                           | Delete draft Submit contribution              |
|------------------------|----------------------------------------------------------------------------------------------------|---|-----------------------------------------------------------|-----------------------------------------------|
| Actions *              |                                                                                                    | [ | Credit my contribution.                                   | Keyboard shortcuts   Help                     |
| Type sub               | title here, then press Enter                                                                       | + | P4V for Translators With graphics                         | emmanuel (2)                                  |
| 1:15.6<br>1:18.3       | Be free to receive healing!                                                                        | ^ | - Wall                                                    |                                               |
| 1:18.3<br>1:20.9       | Your healing is on the way to you!                                                                 |   |                                                           |                                               |
| 1:20.9<br>1:23.6       | Your deliverance is on the way to you!                                                             |   |                                                           | PRAY ALONG                                    |
| 1:23.6<br>1:31.0       | Get ready to receive your blessing! Get<br>ready to receive your freedom, in the<br>name of Jesus! |   | Mean it<br>In the name of Je                              | esus Christ!                                  |
| 1:32.4<br>1:36.4       | Viewers all over the world, listen!                                                                |   | ▶ <b>•</b> ) 1:32 / 5:16<br>1:27 1:28 1:20 1:30 1:31 1:32 | 133 134 135 138 137                           |
| 1:36.4<br>1:46.8       | Every satanic covenant - covenant of character, covenant of attitude -                             | Ļ | blessing! Get ready to receive your                       | evers all over the world, listen! Every satan |

DO:

# English Switch language

|         |             |      | -        |  |
|---------|-------------|------|----------|--|
| P4V for | Translators | With | graphics |  |

| Actions *        |                                                                                                    |   |                                        |                           |
|------------------|----------------------------------------------------------------------------------------------------|---|----------------------------------------|---------------------------|
| Actions          |                                                                                                    |   | Credit my contribution.                | Keyboard shortcuts   Help |
| Type sub         | title here, then press Enter                                                                       | + | P4V for Translators With graphics      | emmanuel.                 |
| 1:15.6<br>1:18.3 | Be free to receive healing!                                                                        | ^ |                                        |                           |
| 1:18.3<br>1:20.9 | Your healing is on the way to you!                                                                 |   |                                        |                           |
| 1:20.9<br>1:23.6 | Your deliverance is on the way to you!                                                             |   | PI                                     | RAY ALONG                 |
| 1:23.6<br>1:31.0 | Get ready to receive your blessing! Get<br>ready to receive your freedom, in the<br>name of Jesus! |   | Mean it<br>In the na Halleluiah!.us Ch | fistl                     |
| 1:31.0<br>1:32.4 | Hallelujah!                                                                                        | 0 |                                        | 1:35 1:38 1:37            |
| 1:32.4<br>1:36.4 | Viewers all over the world, listen!                                                                |   | Jesus!                                 | Lively Satali             |

Saving... Delete draft Submit contribution

#### 2) Everything needs to be transcribed.

Where there is no speech, you may write the video title or subtitle of the original video into the caption, e.g. "The SCOAN Sunday Service", "Vomiting Poisonous Substances" or "Pray Along With Prophet T.B. Joshua...".

| English<br>P4V for Tra | Switch language<br>anslators With graphics             |                                                | Saving Delete draf         | Submit contribution                           |
|------------------------|--------------------------------------------------------|------------------------------------------------|----------------------------|-----------------------------------------------|
| Actions •              |                                                        | Credit my contribution.                        | Ке                         | yboard shortcuts   Help                       |
| Type sub               | title here, then press Enter                           | + P4V for Translators With                     | graphics                   |                                               |
| 2.12.0                 | them out!                                              |                                                | 1 all                      | ernina des.                                   |
| 2:12.0<br>2:18.6       | All character, attitude - in the name of Jesus Christ! |                                                | 2                          | * *                                           |
| 2:20.1<br>2:21.8       | I can't hear your 'Amen'!                              |                                                | PRA                        | ALONG                                         |
| 2:21.8<br>2:28.9       | Mean it, in the name of Jesus Christ!                  | Bo Mho                                         | Mean it,                   | ophet TB Joshua                               |
| 2:30.7<br>2:37.2       | Viewers all over the world, listen.                    | ► •) 2:28/5:16                                 | andme of Jesus Christi     | = +                                           |
| 2:37.2<br>2:42.1       | Tell your heart, this is instruction from above.       | 2.24 2.25 2.28 2.27<br>e name of Jesus Christ! | 228 229 230 231<br>Viewers | 2 32 2 33 2 34<br>all over the world, listen. |
| 2:42.1                 | "My heart, this is instruction from above.             |                                                | المالية المسامر ومثار والل | lan anan Richtel                              |

# DON'T:

#### DO:

#### English Switch language

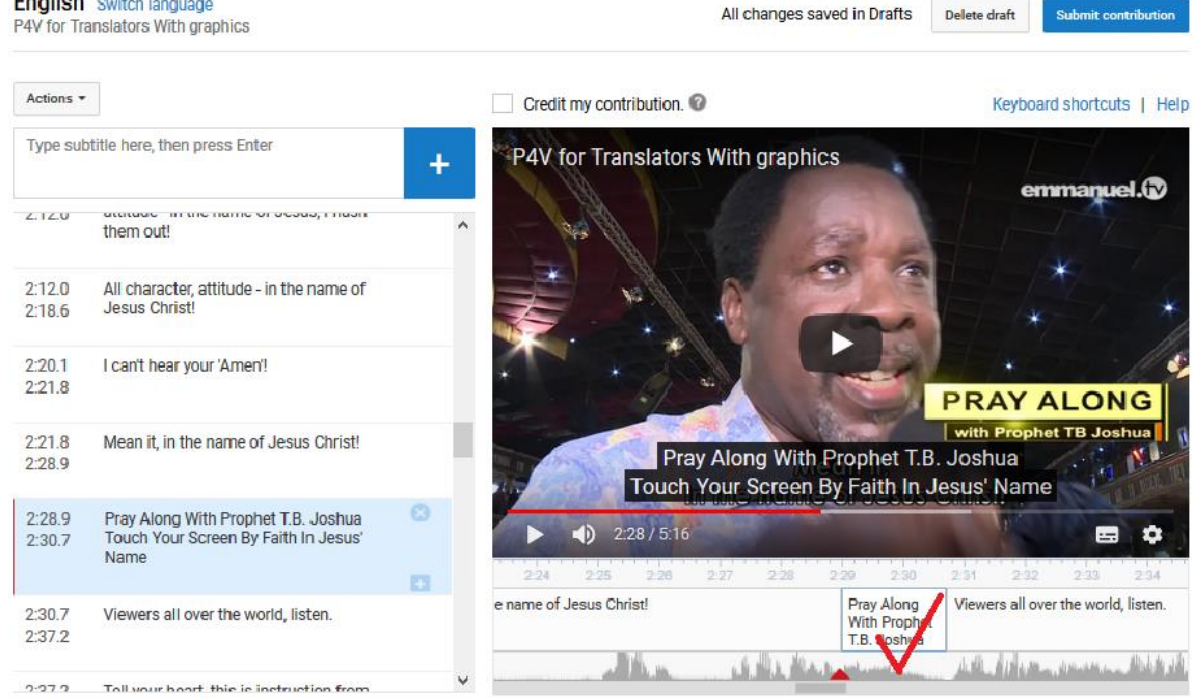

# 3) Sentences should not be longer than 1 sentence.

#### DON'T:

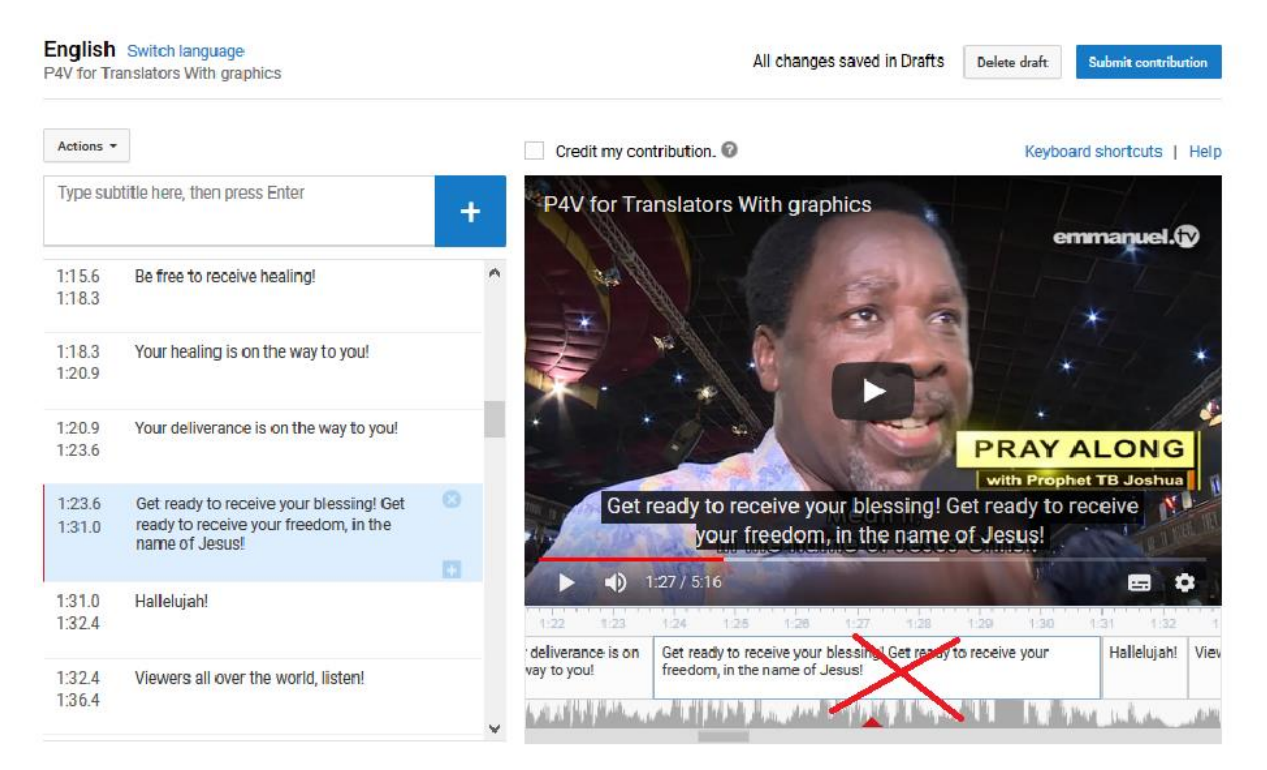

#### DO:

| E <b>nglish</b><br>P4V for Tra  | Switch language<br>Inslators With graphics               |   |                                                                                                    | Delete draft Submit contribution                               |
|---------------------------------|----------------------------------------------------------|---|----------------------------------------------------------------------------------------------------|----------------------------------------------------------------|
| Actions -                       |                                                          |   | Credit my contribution.                                                                                             | Keyboard shortcuts   Help                                      |
| Type sub                        | title here, then press Enter                             | + | P4V for Translators With graphics                                                                                   | emmanuel (P)                                                   |
| 1:15.6<br>1:1 <mark>8</mark> .3 | Be free to receive healing!                              | ^ |                                                                                                    | CTITIRE RECINE                                                 |
| 1 <mark>:18</mark> .3<br>1:20.9 | Your healing is on the way to you!                       |   |                                                                                                    | * *                                                            |
| 1:20.9<br>1:23.6                | Your deliverance is on the way to you!                   |   |                                                                                                    | PRAY ALONG                                                     |
| 1:23.6<br>1:26.2                | Get ready to receive your blessing!                      | 3 | Mean it<br>Get ready to receive your                                                                                | blessing!                                                      |
| 1:26.2<br>1:31.0                | Get ready to receive your freedom, in the name of Jesus! |   | ► <b>4)</b> 1:23 / 5:16                                                                                             | 25 1.28 1.27 1.28 1.29                                         |
| 1:31.0<br>1:32.4                | Hallelujah!                                              |   | Your healing is on the way to you! Your deliverance is on the way to you! Get ready to you blessing the way to you? | o receive set ready to receive your free<br>ng! name of Jesus! |
| 1:32.4                          | Viewers all over the world. listen!                      | Ų |                                                                                                    | A Provinsi Landa Landar ( 1                                    |

4) Do not split up sentences that belong together, unless they are longer than two lines.

#### DON'T:

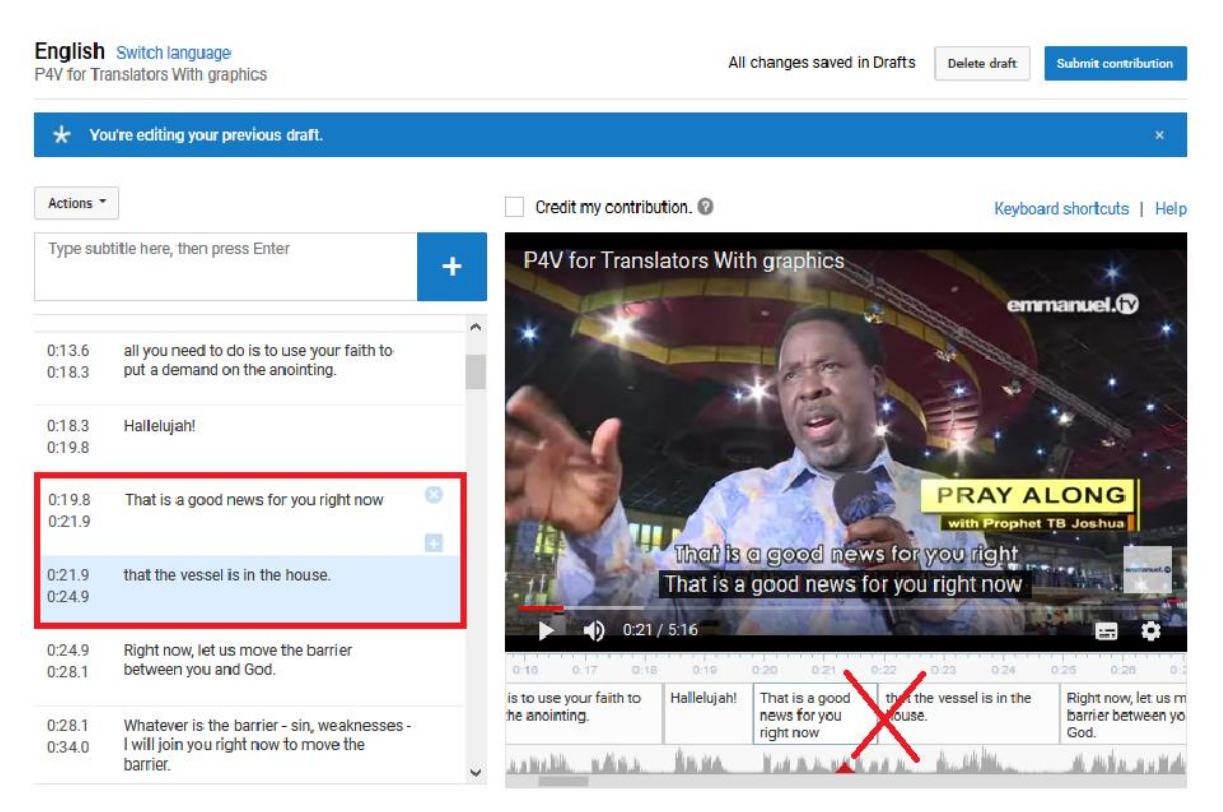

#### DO:

| English Switch lang<br>P4V for Translators Wit      | guage<br>th graphics                                            | All changes s                                                                                 | aved in Drafts Delete draft Submit contribution                                                                  |
|-----------------------------------------------------|-----------------------------------------------------------------|-----------------------------------------------------------------------------------------------|----------------------------------------------------------------------------------------------------|
| ★ You're editing y                                  | vour previous draft.                                            |                                                                                               | ×                                                                                                    |
| Actions *                                           |                                                                 | Credit my contribution.                                                                       | Keyboard shortcuts   Help                                                                                        |
| Type subtitle here, the                             | en press Enter +                                                | . P4V for Translators With graph                                                              | ics                                                                                                    |
| 0:13.6 all you nee<br>0:18.3 put a dem              | ed to do is to use your faith to<br>and on the anointing.       |                                                                                               | emmanuel.us                                                                                                    |
| 0:18.3 Hallelujah<br>0:19.8                         | i i                                                             |                                                                                               |                                                                                                    |
| 0:19.8 That is a g<br>0:24.9 that the ve            | good news for you right now 8<br>essel is in the house.         |                                                                                               | PRAY ALONG<br>with Prophet TB Joshua                                                                             |
| 0:24.9 Right now,<br>0:28.1 between y               | , let us move the barrier<br>ou and God.                        | in the second news for y                                                                      | e house.                                                                                                    |
| 0:28.1 Whatever<br>0:34.0 I will join y<br>barrier. | is the barrier - sin, weaknesses -<br>rou right now to move the | 4 015 018 017 018 019<br>you need to do is to use your faith to<br>a demand on the anointing. | 0.20 0.21 0.22 0.0 0.24 0.25<br>h! That is a good news for youright now that the Righ<br>vessel is in the house. |
| 0:34.0 Begin to n<br>0:36.7                         | nove the barrier.                                               |                                                                                               | Goc                                                                                                    |

#### 5) Repetitions may be omitted, where not necessary.

#### DON'T:

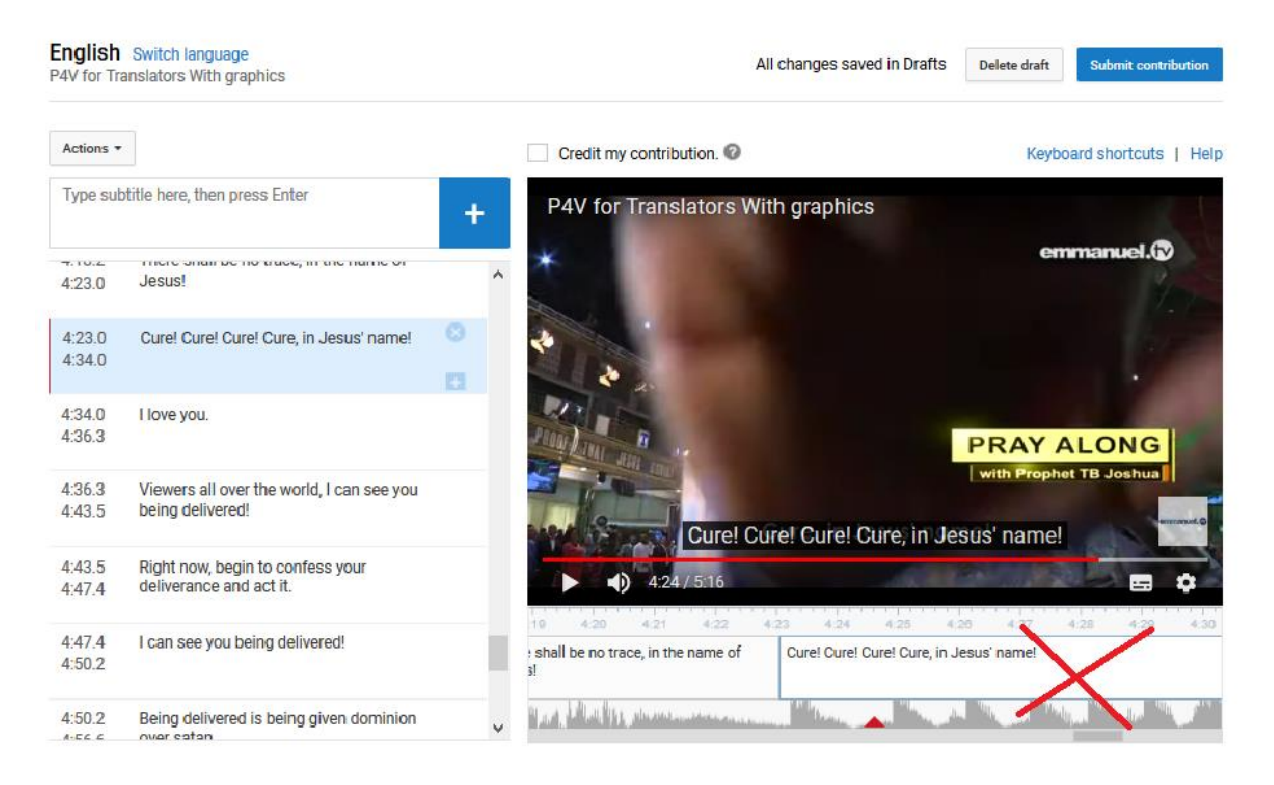

#### DO:

| English<br>P4V for Tra | Switch language<br>Inslators With graphics                    |                     | All changes saved in                                                                                                    | Drafts               | Delete draft          | Submit contrib | oution    |
|------------------------|---------------------------------------------------------------|---------------------|----------------------------------------------------------------------------------------------------|----------------------|-----------------------|----------------|-----------|
| Actions *              |                                                               |                     | Credit my contribution. 📀                                                                                                    |                      | Keyb                  | oard shortcuts | Help      |
| Type sub               | title here, then press Enter                                  | + F                 | 4V for Translators With graphics                                                                                                    | 100                  |                       |                | -         |
| 4:23.0                 | There shall be no trace, in the nume of<br>Jesus!             | ^                   |                                                                                                    |                      | e                     | nmanuel.®      |           |
| 4:23.0<br>4:34.0       | Cure, in Jesus' name!                                         |                     |                                                                                                    |                      |                       |                |           |
| 4:34.0<br>4:36.3       | l love you.                                                   | 2                   | A CALL CALL CALL                                                                                                    |                      | PRAY                  | ALONG          | de la     |
| 4:36.3<br>4:43.5       | Viewers all over the world, I can see you<br>being delivered! |                     | There shall b Cure in Jesu                                                                                                    | s' nam               | elime of              | et TB Joshua   | ranuel. O |
| 4:43.5<br>4:47.4       | Right now, begin to confess your deliverance and act it.      |                     | ▲) 4:23 / 5:16                                                                                                    |                      |                       |                | \$        |
| 4:47.4<br>4:50.2       | I can see you being delivered!                                | ong                 | Interm 4.10 4.20 4.21 4.22 4.22   tt There shall be no trace, in the name of Jesus! Cu                                                                                                    | 4.24<br>Ire, in Jesu | 4:25 4:3<br>us' name! | 6 4:27 4:      | 28        |
| 4:50.2                 | Being delivered is being given dominion                       | ~ <sup>11.11.</sup> | All of a dilation and a state of the state of the state o | altere               | Ville                 |                | 144       |

## 6) Filling words may be omitted where not necessary:

For example:

- Hm
- Ah
- You know
- Actually
- Well

7) Grammatical errors, slang and tense switches in the spoken language (present, past, future) may be corrected.

For example:

- Where comes he from? -> Where does he come from? [sentence order]
- I receive my deliverance.  $\rightarrow$  I received my deliverance [it happened before the testimony]

8) Lastly, before submitting, add a last caption with TT (for transcription or translation), your name and date. Length: only 0:00.5.

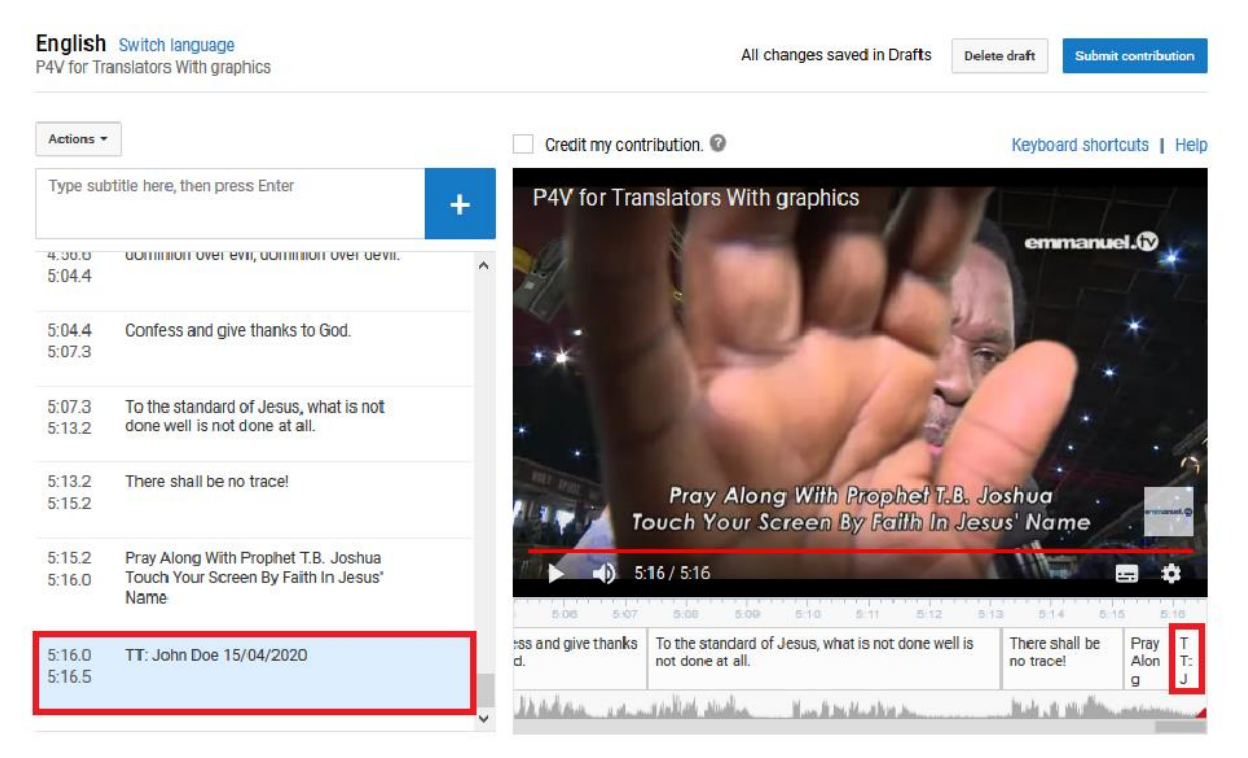

## HOW TO SUBMIT YOUR TRANSCRIPTION ON YOUTUBE

#### English Switch language P4V for Translators With graphics Submit contribution All changes saved in Drafts Delete draft Actions -Credit my contribution. Keyboard shortcuts | Help Upload a file re, then press Enter P4V for Translators With graphics ÷ Download emmanuel. 4.00.0 aominion over evil, aominion over aevil. ~ 5:04.4 5:04.4 Confess and give thanks to God. 5:07.3 5:07.3 To the standard of Jesus, what is not 5:13.2 done well is not done at all. 5:13.2 There shall be no trace! Pray Along With Prophet T.B. Joshua 5:15.2 Touch Yo TT: John Doe 15/04/2020 us' Name Pray Along With Prophet T.B. Joshua Touch Your Screen By Faith In Jesus' 5:15.2 5:16 / 5:16 .... -1 5:16.0 Name Confess and give thanks To the standard of Jesus, what is not done well is There shall be Pray TT: John Doe 15/04/2020 5:16.0 Alon to God. not done at all. no trace! 5:16.5 g Michight and an and a first starting Mundie Berehlund bereiten July & Hulles

#### First download your captions as backup:

You may save it with the title of the video for easy location on your computer:

| с                    |                  |                                                                                     |      | Transla                         | ators With graphics                                                 | emmanuel.®                 |
|----------------------|------------------|-------------------------------------------------------------------------------------|------|---------------------------------|---------------------------------------------------------------------|----------------------------|
| v «                  |                  |                                                                                     |      | · ·                             |                                                                     |                            |
| captions_English_P4V | for Iranslate    | ors With graphics                                                                   |      | ~                               | A start                                                             | ×.                         |
| G. I                 |                  | Speiche                                                                             | n Al | brechen<br>.ti                  | X                                                                   | 1                          |
|                      | 5:13.2<br>5:15.2 | There shall be no trace!                                                            |      | P<br>Touc                       | ray Along With Prophet T.B. Jost<br>h Yo TT: John Doe 15/04/2020 us | nua<br>Name                |
|                      | 5:15.2<br>5:16.0 | Pray Along With Prophet T.B. Joshua<br>Touch Your Screen By Faith In Jesus'<br>Name |      | 5.16/                           | 5.16<br>5.08 5.09 5.10 5.11 5.12 5                                  | 13 5.14 5.15 5             |
|                      | 5:16.0<br>5:16.5 | TT: John Doe 15/04/2020                                                             | 0    | Confess and give thanks to God. | To the standard of Jesus, what is not done well is not done at all. | There shall be Pray Alon g |

#### Click to credit your contribution:

| English<br>P4V for Tra | Switch language<br>anslators With graphics                                          |   |         |                                   | All changes saved in Drafts                               | Delete draft                            | Submit cont                 | tribution         |
|------------------------|-------------------------------------------------------------------------------------|---|---------|-----------------------------------|-----------------------------------------------------------|-----------------------------------------|-----------------------------|-------------------|
| Actions *              |                                                                                     |   | 5       | Gredit my contribut               | tion. 🕜                                                   | Key                                     | board shortcuts             | s   Help          |
| Type sub               | title here, then press Enter                                                        | ÷ |         | P4V for Transla                   | ators With graphics                                       |                                         | 1-1-                        | -/                |
| 4.00.0<br>5:04.4       | מטרחוחוטה טעפר פעון, מטרחוחוטה טעפר מפעה.                                           |   | ^       |                                   |                                                           | e                                       | mmanuel.(                   | *                 |
| 5:04.4<br>5:07.3       | Confess and give thanks to God.                                                     |   |         | **                                |                                                           | -                                       | *                           |                   |
| 5:07.3<br>5:13.2       | To the standard of Jesus, what is not done well is not done at all.                 |   |         |                                   |                                                           | X                                       | 1.                          | - 1               |
| 5:13.2<br>5:15.2       | There shall be no trace!                                                            |   |         | F<br>Touc                         | Pray Along With Prophet 1<br>:h Yo TT: John Doe 15/04/:   | 7. <mark>B. Jo</mark> shu<br>2020 us' N | a<br>lame                   |                   |
| 5:15.2<br>5:16.0       | Pray Along With Prophet T.B. Joshua<br>Touch Your Screen By Faith In Jesus'<br>Name |   |         | 5.16/                             | 5.16                                                      | 5.12 5.13                               |                             | \$                |
| 5:16.0<br>5:16.5       | TT: John Doe 15/04/2020                                                             | 0 | C<br>tr | Confess and give thanks<br>o God. | To the standard of Jesus, what is not do not done at all. | one well is                             | There shall be<br>no trace! | Pray<br>Alon<br>g |
|                        |                                                                                     |   | ~       | Allahan in                        | Adallath Studios Hindistana                               | h                                       | July of Hollow              | and factors       |

# Then click on "Submit Contribution":

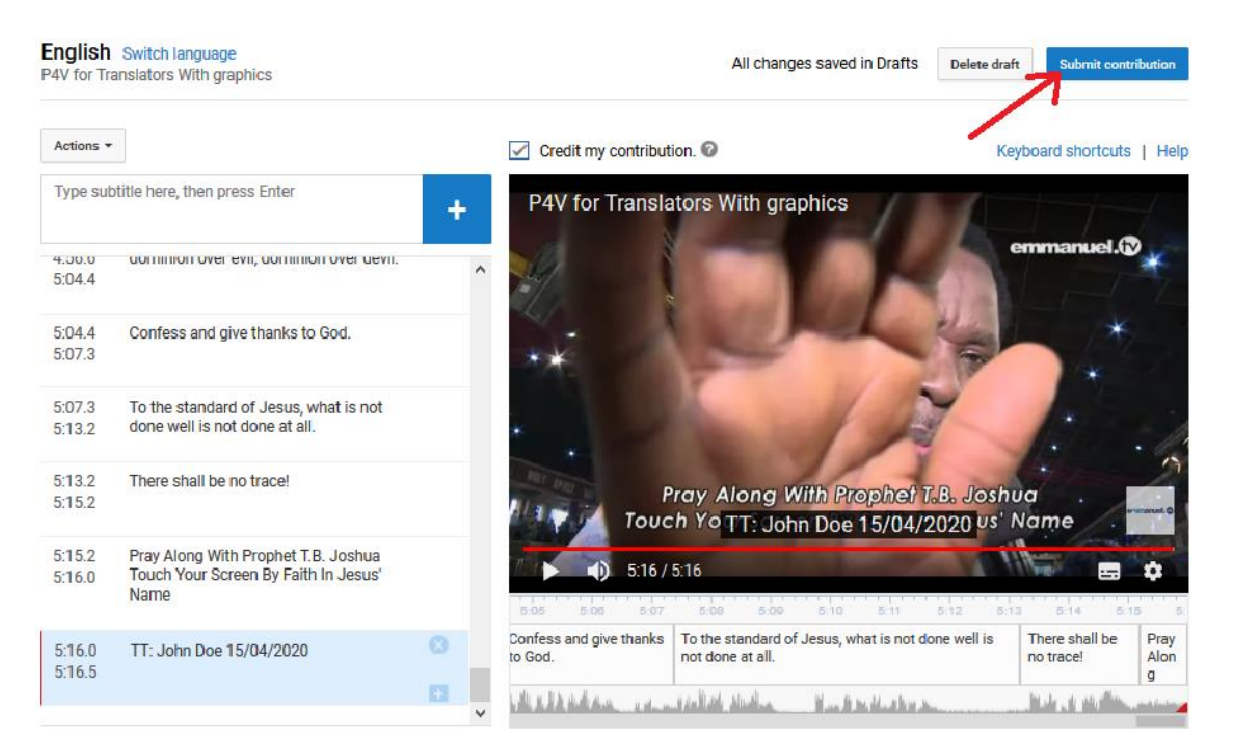

| English<br>P4V for Tra |                                                       |                                   |               |              |                | Alle            | changes saved | in Drafts Delete            | e draft S |                 |                           |
|------------------------|-------------------------------------------------------|-----------------------------------|---------------|--------------|----------------|-----------------|---------------|-----------------------------|-----------|-----------------|---------------------------|
| Actions *              |                                                       |                                   |               |              | lit my contrib | ution. 🕜        |               |                             |           |                 |                           |
|                        |                                                       | er<br>Are the subtitl             | es done?      | DW           | 4 T            |                 |               |                             |           |                 | 7                         |
| 4.00.0<br>5:04.4       | dominion over evil, di                                | No - Let othe                     | ers keep work | king on the  | m.             |                 |               |                             |           | anuel.(2        |                           |
| 5:04.4<br>5:07.3       | Confess and give tha                                  | Note: These                       | subtitles nee | ed to be rev | viewed by oth  | ers before they | /'re          | 1                           |           |                 |                           |
|                        | To the standard of Je<br>done well is not done        | 1) published. I                   |               | and the form | ie video rigri | unuj.           |               | X                           |           |                 |                           |
|                        | There shall be no tra                                 |                                   |               |              | 100            | Can             | cel Submit    | et T.B. Jo<br>2) 704/2020 u |           |                 |                           |
|                        | Pray Along With Proph<br>Touch Your Screen By<br>Name | et T.B. Joshua<br>Faith In Jesus' |               |              |                | / 5:16          |               |                             |           |                 | •                         |
|                        |                                                       |                                   |               |              | and give thank |                 |               |                             |           | shall be<br>ce! | 5 5:<br>Pray<br>Alon<br>g |
|                        |                                                       |                                   | + 4           |              |                |                 |               |                             |           |                 |                           |

Select "Yes" and then click on "Submit":

That's it. Thank you for being part of this project!

NOTE: If you later notice that you made a mistake, you can always go back to your submission.

Click on "Edit", make the changes you wish to make and submit again, following above steps.

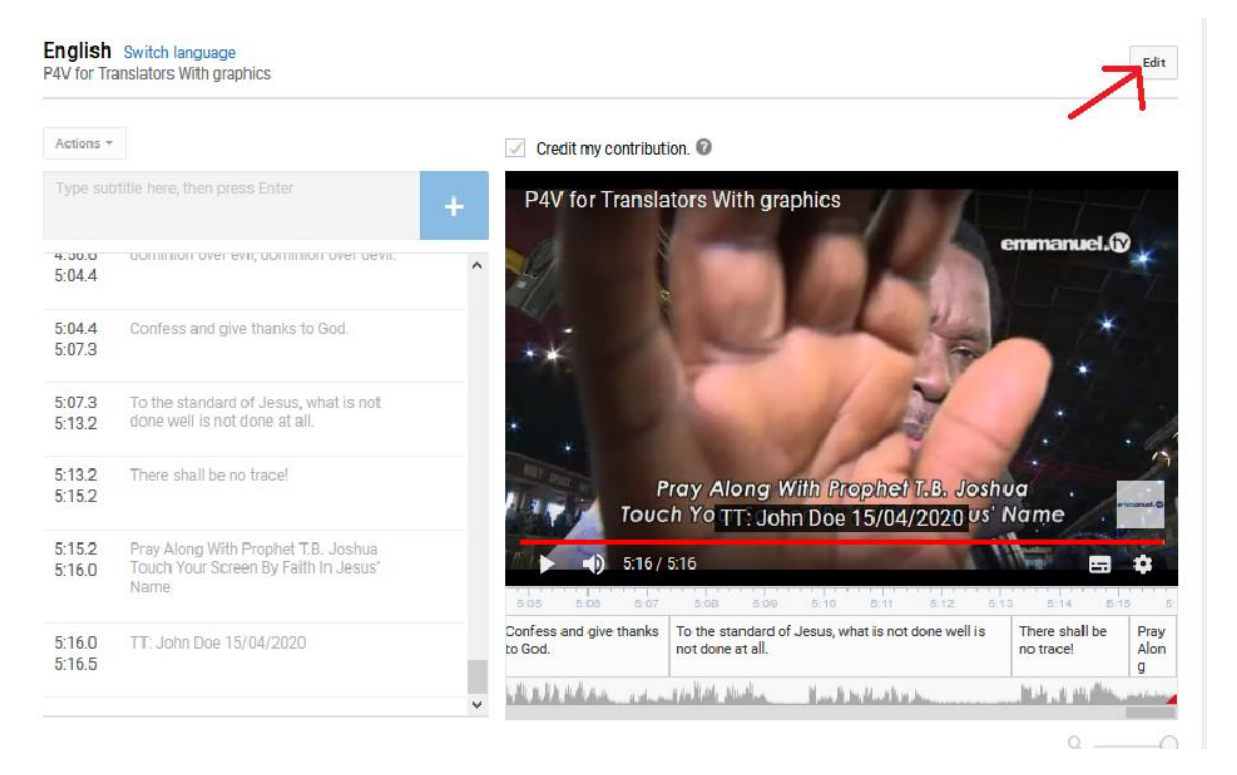